NEC Express5800シリーズ

Windows2000 ServicePack3対応 N8103-65ドライバ

インストール手順書

## 『はじめに』

本手順書は、Windows2000 ServicePack3対応 N8103-65ドライバのインストール手順について説明しています。

本手順書では、特に断らない限り以下の略称を使用します。

製品名

Microsoft® Windows® 2000 Server Microsoft® Windows® 2000 Advanced Server 略称 Windows 2000

MicroSoftとそのロゴおよび、Windows,WindowsNTは米国MicroSoft Corporationの米国および、その他の国における登録商標または商標です。

Initioは米国Initio Corporationの登録商標です。

Windows2000 ServicePack3対応 N8103-65ドライバは、Windows2000 ServicePack3を適用する前にイ ンストールしてください。 まった場合は、第2章 ServicePack3を先に適用した場合 を参照してください。 また、本ドライバはN8103-65ボードにディスクを接続し、同ディスクからWindows2000をブートしている場合 にのみインストールしてください。それ以外の場合は、本ドライバをインストールする必要はありません。

第1章 Windows2000 ServicePack3対応 N8103-65ドライバのインストール

本章では、Windows2000 ServicePack3適用前に実施する、Windows2000 ServicePack3対応 N8103-65ド ライバのインストール手順について説明します。

システムを起動し、管理者権限のあるユーザ(Administrator等)でログオンします。 [スタートメニュ]から[設定]を選択し、[コントロールパネル]を起動します。

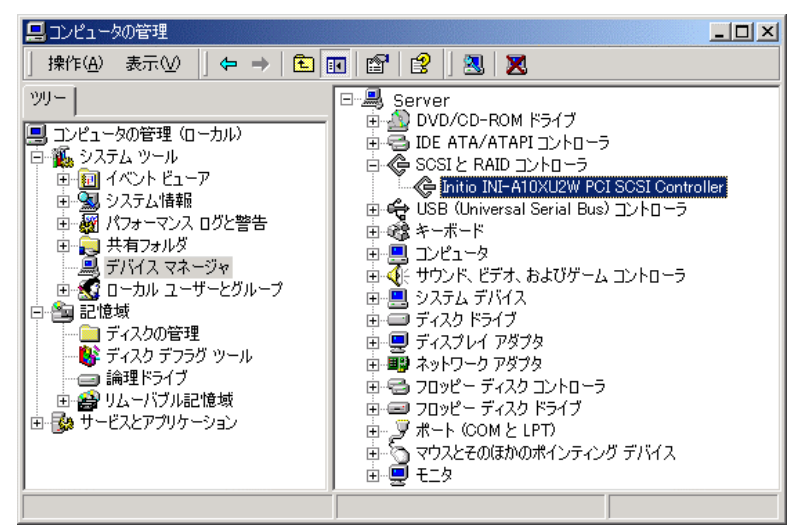

[管理ツール]内の[コンピュータの管理]を起動し、[デバイスマネージャ]をクリックします。

"Initio INI-A10XU2W PCI SCSI Controller"にフォーカスをあて、右クリックし[プロパティ]を選択します。

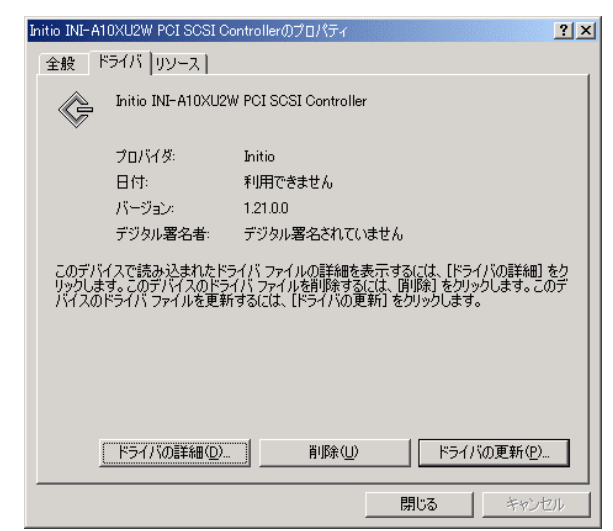

[ドライバ]タブの[ドライバの更新]をクリックし、[このデバイスの既知のドライバを表示して、その一覧 から選択する]を選択し、[次へ]をクリックします。

| デバイス ドライバのアップグレード ウィザード                                                                                  |  |  |
|----------------------------------------------------------------------------------------------------|--|--|
| <b>ハードウェア デバイス ドライバのインストール</b><br>デバイス ドライバは、ハードウェア デバイスがオペレーティング システムで正しく動作するように設定する<br>ソフトウェア プログラムです。 |  |  |
| 次のデバイスのドライバをアップグレードします:                                                                                  |  |  |
| Initio INI-A10XU2W PCI SCSI Controller                                                                   |  |  |
| デバイスのドライバを新しいバージョンにアップグレードすると、このデバイスの動作が向上したり、機能が追加されます。                                                 |  |  |
| 検索方法を選択してください。                                                                                           |  |  |
| ○ デバイスに最適なドライバを検索する (推奨)(2)                                                                              |  |  |
| ○ このデバイスの既知のドライバを表示して、その一覧から選択する(D)                                                                      |  |  |
|                                                                                                    |  |  |
|                                                                                                    |  |  |
| < 戻る(B) 次へ(M) > キャンセル                                                                                    |  |  |

Windows2000 ServicePack3対応 N8103-65ドライバをフロッピーディスクドライブに挿入した後、[ディ スク使用]をクリックします。

| デバイス ドライバのアップグレード ウィザード                                                     |                 |
|-----------------------------------------------------------------------------|-----------------|
| <b>デバイス ドライバの資択</b><br>このデバイスには、どのドライバをインストールしますか?                          |                 |
| ハードウェア デバイスの製造元とモデルを選択して じなへ] をクリックしてください<br>イスクがある場合は、「ディスク使用」をクリックしてください。 | 。インストールするドライバのデ |
| モデル(①):<br>Initio INI-A10XU2W PCI SCSI Controller                           | _               |
| <br>○ 互換性のあるハードウェアを表示( <u>0</u> ) ○ このデバイス クラスのハードウェアをすべて表示( <u>A</u> )     | ディスク使用(出)       |
| 〈 戻る(8) 次へ                                                                  | (N)> キャンセル      |

[製造元のファイルコピー元]に"A:¥"と入力し[OK]をクリックします。

| フロッピー ディ | (スクからインストール                                             | ×              |
|----------|---------------------------------------------------------|----------------|
| _        | 製造元が配布するインストール ディスクを指定したドライブに挿入<br>して、[OK] をクリックしてください。 | OK<br>キャンセル    |
|          | 製造元のファイルのコピー元( <u>C</u> ):                              | 参照( <u>B</u> ) |

[次へ]をクリックします。

| ቻ/バイス ドライバのアップグレード ウィザード                                                                   |   |
|--------------------------------------------------------------------------------------------|---|
| デバイス ドライバの選択<br>このデバイスには、どのドライバをインストールしますか?                                                | 2 |
| ハードウェア デバイスの製造元とモデルを選択して [次へ] をクリックしてください。インストールするドライバの:<br>イスクがある場合は、「ディスク使用」をクリックしてください。 | F |
| モデリパロ):<br>Initio INI-A10XU2W PCI SCSI Controller                                          |   |
| 「ディスグ使用・日」                                                                                 |   |
| 〈戻る(日) 次へ(11) > キャンセル                                                                      |   |

[次へ]をクリックします。

| デバイスドライバのアップグレード ウィザード<br>デバイスドライバのインストールの開始<br>デバイスドライバは既定の設定でインストールされます。                        |
|---------------------------------------------------------------------------------------------------|
| 次のハードウェア デバイスのドライバをインストールします:<br>Initio INI-A10XU2W PCI SCSI Controller                           |
| ※     既定の設定を使用して、このハードウェア デバイスのソフトウェアをインストールします。新しいハードウェア     のソフトウェアをインストールするには じたへ」をクリックしてください。 |
|                                                                                                   |
|                                                                                                   |
| < 戻る( <u>B</u> ) ( <u>次へ(い</u> )) キャンセル                                                           |

「デジタル署名が見つかりませんでした」というメッセージが表示されますが問題はありません。[はい] をクリックし、ドライバのインストールを継続してください。

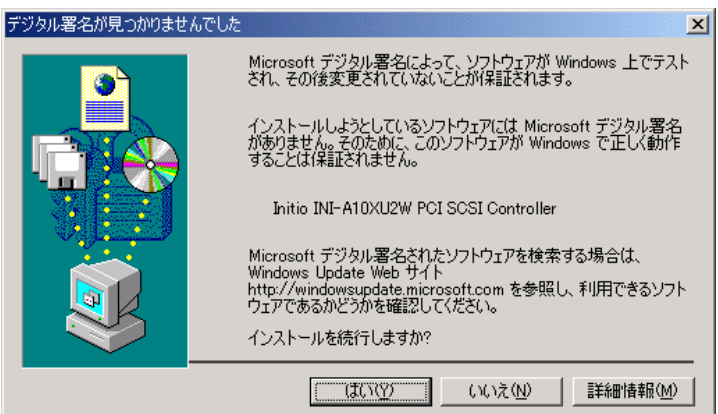

インストール終了後、ドライバのバージョンが"1.28.0.0"になっていることを確認してください。

| Initio INI-A1         | IOXU2W PCI SCSI C                         | ontrollerのプロパティ                                                                               |
|-----------------------|-------------------------------------------|-----------------------------------------------------------------------------------------------|
| 全般                    | <sup>\$</sup> ライバ  リソース                   |                                                                                               |
| ¢                     | Initio INI-A10XU2                         | W PCI SCSI Controller                                                                         |
|                       | プロバイダ:<br>ログ:                             | Initio<br>€UETZ:*+++↓                                                                         |
|                       | ロロー                                       | 12800                                                                                         |
|                       | デジタル署名者                                   | デジタル署名されていません                                                                                 |
| このデバ<br>リックしま<br>バイスの | イスで読み込まれたド<br>す。このデバイスのドラ<br>ドライバ ファイルを更新 | ライバ ファイルの詳細を表示するには、「ドライバの詳細」をク<br>イバ ファイルを削除するには、「削除」をクリックします。このデ<br>「するには、「ドライバの更新」をクリックします。 |
|                       | ドライバの詳細(型)                                | 削除(U) ドライバの更新(P)                                                                              |
|                       |                                           | 閉じる キャンセル                                                                                     |

システムを再起動してください。

| システム設定 | Eの変更                                                                       |
|--------|----------------------------------------------------------------------------|
| ?      | ハードウェア設定が変更されました。これらの変更を有効にするためにはコンピュータを再起動しなければなりません。<br>今コンピュータを再起動しますか? |
|        |                                                                            |
|        |                                                                            |

## 第2章 ServicePack3を先に適用した場合

Windows2000 ServicePack3対応 N8103-65ドライバは、必ず、Windows2000 ServicePack3を適用する前 にインストールしてください。もし誤って、Windows2000 ServicePack3を先に適用してしまった場合は、以下 の手順に従って処置をしてください。

## 2.1 システムが起動できる場合

システムを起動し、第1章 Windows2000 ServicePack3対応 N8103-65ドライバのインストール に従っ て、ドライバをインストールしてください。但し、本ドライバをインストールする前のシステム起動時に以下のエ ラーがイベントログに登録され、システムの起動に時間がかかる場合があります。

| イベントのプロパティ                                       | イベントのプロパティ                                         |
|--------------------------------------------------|----------------------------------------------------|
| TACK                                             |                                                    |
| 日付: 2002/08/19 ソース: INIA100                      | 日付: 2002/08/19 ソース: Disk                           |
| 時刻: 1554 分類: なし                                  | 時刻: 1654 分類 なし                                     |
| 種類: 15→ イベント ID: 9                               | 種類 警告 イベント ID: 51                                  |
| ユーザー(U): N/A                                     | ユーザー(U): N/A                                       |
| コンピュータ(Q): SERVER                                | コンピュータ(Q): SERVER                                  |
| 説明(型):                                           | 説明(①):                                             |
| デバイス ¥Device¥Scsi¥INIA1001 はタイムアウト期間内に応答しませんでした。 | ページング操作中にデバイス ¥Device¥Harddisk0¥DR0 上でエラーが検出されました。 |
| データロ: ● JXFF(国) ● ワード(W)                         | データ(D): ○ [F(F(E)): ○ ワード(W))                      |
| 0000: 00 00 10 00 01 00 68 00h.                  | 0000: 04 00 22 00 01 00 72 00"                     |
| 0008: 00 00 00 00 09 00 04 c0Å                   | 0008: 00 00 00 00 33 00 04 808                     |
| 0010: 01 00 50 00 00 00 00 00Å                   | 0110: 2d 01 00 00 00 00 00 00                      |
| 00118: 00 00 00 00 00 00 00 00Å                  | 0118: 00 00 00 00 00 00 00 00                      |
| 0020: 00 00 00 00 00 00 00                       | 0028: 00 00 00 00 00 00 00                         |
| OK         キャンセル         通用(A)                   | OK キャンセル 適用(G)                                     |

2.2 システムが起動できない場合(時間がかかりすぎる場合)

システムが起動できない(ログオン画面が表示されない、ログオン中に停止してしまう等の現象)場合は、 以下の手順に従って処置してください。

Windows2000(OS)インストールCDをCD-ROMドライブに挿入し、CDからブートします(CD媒体を挿入した状態で、"Press Any key.."と表示されている時に、任意のキーを押下してください)。
 以下のメッセージが表示されている時に、F6キーを3,4秒押下します。

"Setup is inspecting your computer's hardware configuration ... "

③ 以下のメッセージが表示されたら、'S'キーを押下します。本メッセージが表示されない場合、F6キー が正確に押下されていません。再度①から実施してください。

## Windows2000 Setup

Setup could not determine the type of one or more mass storage devices...

- ④ Windows2000 ServicePack3対応 N8103-65ドライバ媒体をフロッピードライブに挿入し、Enterキーを 押下します。
- ⑤ INITIO INI-A10XU2W SCSI Host Adapter と表示されます。Enterキーを押下します。

⑥ 以下のメッセージが表示されます。Enterキーを押下します。

<u>Windows2000 Setup</u> Setup will load support for the following mass storage device(s):...

- ⑦ "Setup is loading files ……"と画面下段に表示され、処理が進みます。
- ⑧ 以下のメッセージが表示されます。'R'キーを押下します。

<u>Windows2000 Server セットアップ</u> セットアップへようこそ セットアッププログラムのこの部分は、MicroSoft(R) Windows2000(R) のインストールと設定を準備します。...

- ⑨ ご使用のキーボードを選択します。
- 10 以下のメッセージが表示されます。'C'キーを押下します。

<u>Windows2000 Server セットアップ</u>

回復コンソールを使ってインストール済みのWindows2000を修復するには、Cキーを押してください システム修復処理を使ってインストール済みのWindows2000を修復するにはRキーを押してください

① 以下のメッセージが表示されます。該当する番号を入力し、Enterキーを押下します。

MicroSoft Windows2000(R) 回復コンソール。 回復コンソールは、システムの修復と回復機能を提供します。 Exitと入力すると、回復コンソールを終了し、コンピュータを再起動します。

1:c:¥WINNT 2:.....

どのWindows2000インストールにログオンしますか?(取り消すにはEnterキーを押してください)。

- ① Administratorのパスワードを入力してください。
- ① C:¥WINNT>

```
と表示されます。
```

フロッピードライブにWindows2000 ServicePack3対応 N8103-65ドライバ媒体が挿入されていることを確認し、以下のようにタイプ後、Enterキーを押下します(⑪で'1'を入力した場合を例に説明します)。

copy a:inia100.sys c:system32¥drivers¥inia100.sys

- (1) 上書き確認のメッセージが表示されますので、'y'を入力し、Enterキーを押下します。
- ③ exitとタイプ後、Enterキーを押下し、回復コンソールを終了します。CD媒体及び、フロッピー媒体を抜いてください。
- 1 システムを再起動してください。
- ① 第1章 Windows2000 ServicePack3対応 N8103-65ドライバのインストール に従って、ドライバの インストールを行ってください。終了後、システムを再起動してください。